Desde la página web del Portal de contratación de Navarra, clicar en "soy una persona licitadora":

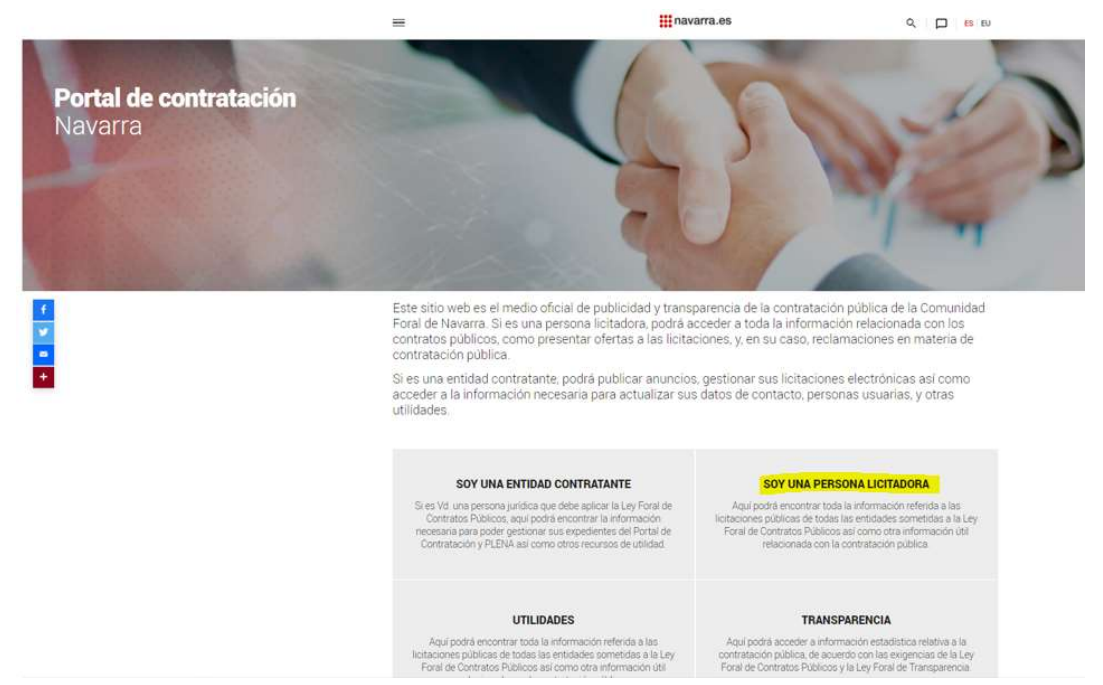

Clicar sobre "quiero ver los anuncios de contratos":

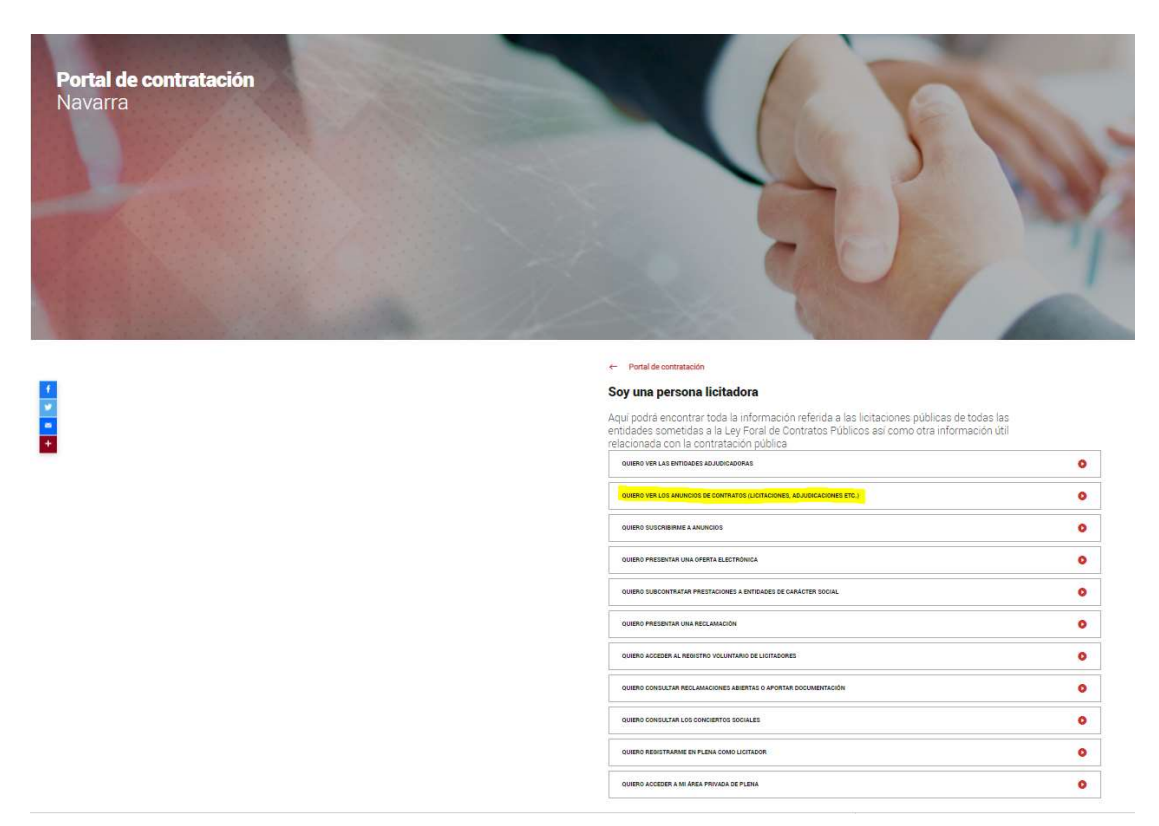

## Anuncios de licitación y buscador:

|   |                                                                                                    | 1 |
|---|----------------------------------------------------------------------------------------------------|---|
|   | <ul> <li>Soy una persona licitadora</li> </ul>                                                                                                    |   |
|   | Quiero ver los anuncios de contratos                                                                                                    |   |
|   | Quero ver los anuncios de condatos                                                                                                    |   |
|   | En el Portal de Contratación de Navarra puede acceder a la información sobre la<br>contratación pública de todas las entidades de la Comunidad Foral, en todas las fases de<br>su tramitación, a través de buscadores específicos, y con acceso directo a los últimos<br>anuncios. |   |
|   |                                                                                                    |   |
|   | Anuncios de información previa                                                                                                    | ~ |
|   | Anuncios de licitación                                                                                                    | * |
|   | Desde esta página puede acceder a los anuncios de licitación publicados.                                                                                                    |   |
|   | Se incluyen dentro del apartado Actos de disposición y aprovechamientos de bienes, los datos<br>relativos a los partos pelobrados por los antividos losales.                                                                                                    |   |
| H | Obras, suministros, servicios y concesiones                                                                                                    |   |
|   | - <u>Últimos anuncios</u>                                                                                                    |   |
| - | - Buscador<br>- Suscripción a anuncios                                                                                                    |   |
|   | Actos de disposición y aprovechamientos de bienes                                                                                                    |   |
|   | - <u>Últimos anuncios</u>                                                                                                    |   |
|   | - Buscador                                                                                                    |   |
|   | - Susstinción                                                                                                    |   |
|   | Anuncios de adjudicación                                                                                                    | * |
|   | Anuncios de modificación                                                                                                    | * |
|   | Anuncios de finalización                                                                                                    | ~ |
|   | Anuncios de prorroga                                                                                                    | ~ |
|   | Anuncios de encargos a entes instrumentales                                                                                                    | ~ |
|   | Anuncios de consulta preliminar de mercado                                                                                                    | ~ |
|   | Buscador de anuncios cancelados y contratos desiertos                                                                                                    | - |
|   |                                                                                                    |   |

Buscar en la barra de búsqueda:

| navarra.es                       | S El Gobierno              | Servicios         | Te atendemos | Carpeta Ciudadana                                                 |
|----------------------------------|----------------------------|-------------------|--------------|-------------------------------------------------------------------|
|                                  |                            |                   |              |                                                                   |
| ortal de contratación de Navarra |                            |                   |              |                                                                   |
| Buscador anuncios                | de licitación              |                   |              | - Anuncios de información<br>previa                               |
| Para buscar un anuncio, introdu  | zca los criterios deseados | y pulse "Buscar". |              | - Licitación                                                      |
|                                  |                            | 363)              |              | - Adjudicaciones                                                  |
| Denominación                     |                            |                   |              | - Contratos modificados                                           |
| Breve descripción                |                            |                   |              | - Contratos finalizados                                           |
| Convocante                       |                            | -                 | Limpiar      | - Contratos prorrogados                                           |
| Población                        |                            |                   |              | - Entes instrumentales                                            |
| Publicado: entre                 | y y                        |                   | 1999<br>1    | - Entidades adjudicadoras                                         |
| Importe: entre                   | Euros y                    | E                 | uros         | - Reclamaciones                                                   |
| Tipo de contrato Selecci         | one un valor 🗸             |                   |              | - Utilidades                                                      |
|                                  |                            |                   | *            | Aundo                                                             |
| CPV                              |                            |                   |              | - Ayuua                                                           |
|                                  |                            |                   | · · · ·      | <ul> <li>Indunal administrativo<br/>contratos públicos</li> </ul> |
| Plaz                             | o de presentación abierto  |                   | Limpiar      | - Relaciones trimestrales de facturas                             |
|                                  |                            |                   | Buscar       | - Consultas preliminares de mercado                               |
|                                  |                            |                   | · · · · · ·  | - Registro de contratos                                           |
|                                  |                            |                   |              | - Anuncios cancelados y<br>contratos desiertos                    |
|                                  |                            |                   |              | - Conciertos sociales                                             |

Seleccionar la licitación:

| Buscador anu           | ncios de licitación                        |                    | <ul> <li>Anuncios de información<br/>previa</li> </ul>             |
|------------------------|--------------------------------------------|--------------------|--------------------------------------------------------------------|
| oara buscar un anuncio | o, introduzca los criterios deseados y pul | lse "Buscar".      | - Licitación                                                       |
|                        |                                            |                    | - Adjudicaciones                                                   |
| Denominación           | mugartea                                   |                    | - Contratos modificados                                            |
| Breve descripción      |                                            |                    | - Contratos finalizados                                            |
| Convocante             |                                            | 🔎 Limpiar          | - Contratos prorrogados                                            |
| Población              |                                            |                    | - Entes instrumentales                                             |
| Publicado: entre       | y y                                        | (1000)<br>1111     | - Entidades adjudicadoras                                          |
| Importe: entre         | Euros y                                    | Euros              | - Peclamaciones                                                    |
| Tipo de contrato       | Seleccione un valor 🗸                      |                    | - Iteclamaciones                                                   |
|                        |                                            | *                  | - Utilidades                                                       |
| CPV                    |                                            |                    | - Ayuda                                                            |
|                        |                                            |                    | <ul> <li>Tribunal administrativo<br/>contratos públicos</li> </ul> |
|                        | Plazo de presentación abierto              | P Limpiar          | - Relaciones trimestrales de<br>facturas                           |
|                        |                                            | Buscar             | - Consultas preliminares de<br>mercado                             |
| acultadaa              |                                            | Buscul             | - Registro de contratos                                            |
| e han encontrado 5 a   | nuncios de licitación.                     |                    | - Anuncios cancelados y contratos desiertos                        |
| enominación            | Convocante                                 | Contrato Publicado | - Conciertos sociales                                              |

obras

## Presentar ofertas a esta licitación:

Redacción de proyectos de construcción de edificios en Mugartea y Tafalla, y en su caso, dirección facultativa de las obras

Nuevo plazo presentación de solicitudes de participación u ofertas: Del 03/08/2021 a las 00:01 al 09/08/2021 a las 14:00

- Adjudicaciones

- Contratos modificados

- Contratos finalizados - Contratos prorrogados

- Entes instrumentales - Entidades adjudicadoras - Reclamaciones - Utilidades - Ayuda

- Tribunal administrativo contratos públicos - Relaciones trimestrales de facturas

- Consultas preliminares de mercado - Registro de contratos Anuncios cancelados y contratos desiertos - Conciertos sociales

Presentación de ofertas - Presentar ofertas a esta licitacion

 Descarga de la aplicación de la presentacion de ofertas iNueva versión 4.49.01 Manual de actualización - Acceso área licitador

Datos básicos del anuncio

| • | Órgano de contratación:                                        | Navarra de Suelo y Vivienda S.A.U                                                                                                    |
|---|----------------------------------------------------------------|----------------------------------------------------------------------------------------------------|
| ۲ | ¿El órgano es central de compras?:                             | No                                                                                                    |
| • | ¿Contratación conjunta?:                                       | No                                                                                                    |
| • | ¿Decisión del jurado vinculante para<br>el poder adjudicador?: | Si                                                                                                    |
| • | Tipo de contrato:                                              | Servicios                                                                                                    |
| ۲ | Procedimiento:                                                 | Concurso de proyectos                                                                                                    |
| • | Modalidad de concurso:                                         | Abierto                                                                                                    |
| • | Criterio de adjudicación:                                      | Mejor relación calidad-precio                                                                                                    |
| • | Breve descripcion:                                             | Constituye el objeto del presente concurso de proyectos<br>con intervención de jurado, la selección de la propuesta<br>que, de acuerdo con lo establecido en el Pliego<br>Regulador, sea elegida como la mejor considerada para<br>la futura construcción de los siguientes edificios:<br>- Lote 1: Edificio de 16 viviendas en Parcela BF1<br>Mugartea<br>- Lote 2: Edificio de 54 viviendas en Parcelas BF2 y BF3<br>Mugartea<br>- Lote 3: Edificio de 34 viviendas en Parcelas U.B-17.C1<br>y C2 Tafalla |
| + | Número previsto de participantes:                              | Entre 1 y 99                                                                                                    |
| • | Número y valor de los premios:                                 | 1er premio: 6.000€<br>Accésits 1: 3.000€<br>Accésits 2: 2.000€<br>Accésits 3: 1.000€                                                                                                    |
| + | Precio licitación IVA excluido: 833.366                        | 6,84 Euros                                                                                                    |
|   | Valor estimado IVA excluido incluyend                          | lo todas sus prorrogas u opciones: 833.366,84 Euros                                                                                                    |
| • | Nuevo plazo presentación de solicituo                          | les de participación u ofertas: Del 03/08/2021 a las 00:01 al                                                                                                    |

09/08/2021 a las 14:001

Modificaciones realizadas al plazo presentación:

Del 22/06/2021 a las 00:01 al 03/08/2021 a las 23:59, modificado el 03/08/2021

22/06/2021

- Fecha de publicación:
- Anuncio cancelado previo: ۲

Redacción de proyectos de construcción de edificios en Mugartea y Tafalla, y en su caso, dirección facultativa de las obras.

Fecha de publicación en el DOUE: 21/05/2021

Acceder desde la pestaña de "acceso privado":

| navarra.es                                   |                                                                                                    |                                                                                      |                                                |                                                                           | ENTIDADES - | LICITACIÓN + | SOPORTE | ACCESO PRIVADO |
|----------------------------------------------|----------------------------------------------------------------------------------------------------|--------------------------------------------------------------------------------------|------------------------------------------------|---------------------------------------------------------------------------|-------------|--------------|---------|----------------|
| Plataforma de Licitación Electrónica de Nava | Ina                                                                                                    |                                                                                      |                                                |                                                                           |             |              |         |                |
|                                              | Acceso al área privada Para acceder al área privada, debe introducir sus c                                                                                                    | credenciales de acceso                                                               |                                                | Normativa Registro de persona Verificar documento Contecto a bora oficial | 15          |              |         |                |
|                                              | Acceso mediante certificado                                                                                                    |                                                                                      |                                                |                                                                           |             |              |         |                |
|                                              | Para acceder al área privada, necesita poseer un certific<br>"Seleccionar certificado", el navegador le permitrià visual<br>ordenador. Para más información, pulse el enlace "Requi<br>Seleccionar certificado Requisitos técnicos | ficado electrónico válido.<br>Ializar y seleccionar los certi<br>quisitos técnicos". | Si pulsa el enlace<br>ficados instalados en su |                                                                           |             |              |         |                |
|                                              | Acceso mediante contraseña                                                                                                    |                                                                                      |                                                |                                                                           |             |              |         |                |
|                                              | Código de documento identificativo de<br>la Persona Física o Jurídica<br>Código de documento identificativo del<br>Representante<br>Contraseña                                                                                     | i Op<br>ffsic                                                                        | cional para personas<br>as                     |                                                                           |             |              |         |                |
|                                              | Para poder acceder mediante usuario y contraseña deb     Darse de alta                                                                                                    | eberá estar registrado previa                                                        | amente.                                        |                                                                           |             |              |         |                |

Clicar sobre "presentar nueva oferta"

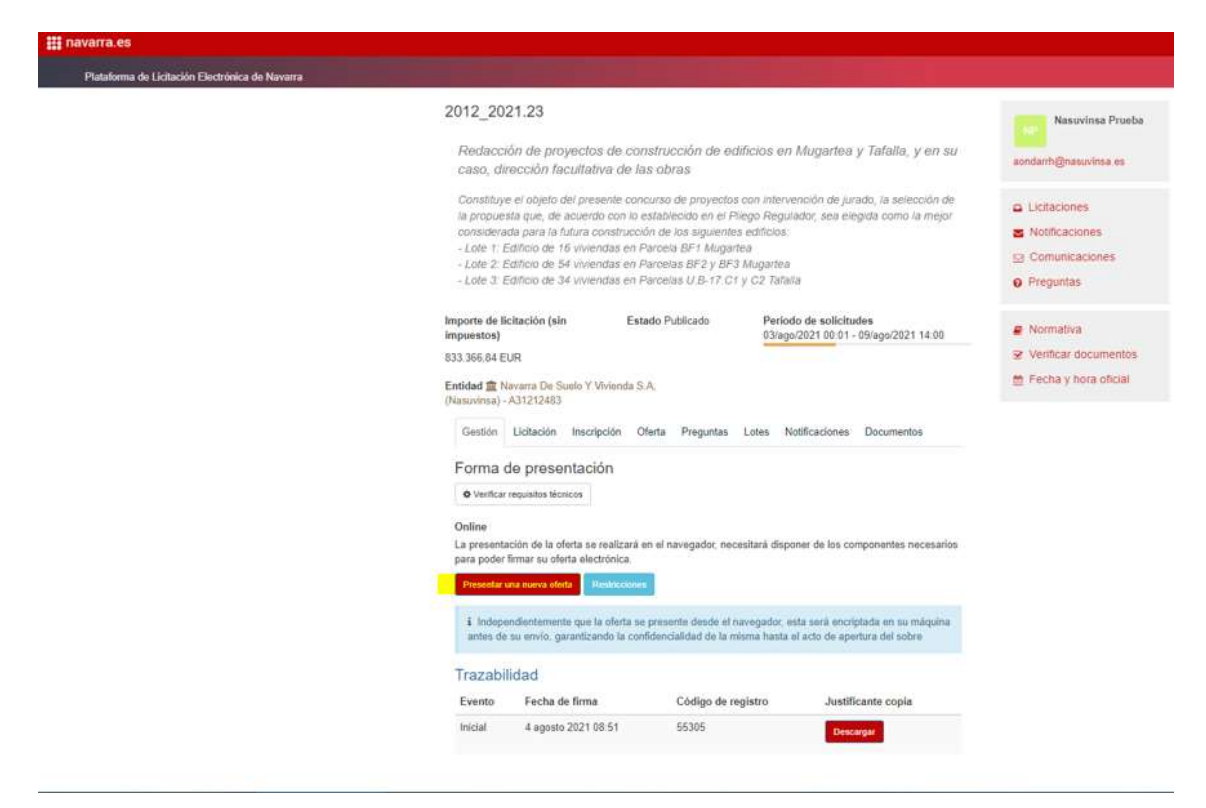

## Nueva oferta en blanco:

| Radacci<br>caso, di                                                                                                    | 21.23<br>ón de proyectos i<br>rección facultativi                                                                                                    | Ya existe una ol<br>En el supuest<br>anterior quedar<br>prevalezca a efe                                                                      | ierta a este expec<br>o de que presa<br>à automáticamen<br>actos de contenid      | diente de licitación<br>nte una segunda o<br>rte anutada, siando l<br>lo y cálculo de plazor | oferta, la oferta<br>la nueva la que<br>n.     | aondare                             | Nasovinsa Proebe<br>h@nasovinsa es                         |  |
|----------------------------------------------------------------------------------------------------|----------------------------------------------------------------------------------------------------|----------------------------------------------------------------------------------------------------|-----------------------------------------------------------------------------------|----------------------------------------------------------------------------------------------|------------------------------------------------|-------------------------------------|------------------------------------------------------------|--|
| Gonstilluye<br>la propues<br>considera<br>- Lote 1 E<br>- Lote 2 E<br>- Lote 3 E                                                                                                | e el objetto del presen<br>stil que, de acuerdo i<br>da para la futura con<br>dificio de 18 vivenda<br>dificio de 54 vivenda<br>dificio de 34 vivenda                                                                                                    | Cenar A<br>Sectore Contractor<br>S en Parcelas BF2 y Br<br>S en Parcelas U B-17 0                                                             | parte de la presenta<br>meda<br>21 Alognetes<br>1 y C2 Talada                     | nción anderior Nuev                                                                          | va oferta en blanco                            | a Lief<br>a Not<br>Sa Com<br>o Prej | aciones<br>Ticacion <del>es</del><br>nunkaciones<br>juntas |  |
| mporte de li<br>mpuestos)                                                                                                    | citación (sin                                                                                                    | Estado Publicado                                                                                                    | Periodo d<br>03/ago/20                                                            | le solicitudes<br>21.00.01 - 09/ago/20                                                       | 021 14:00                                      | # Non                               | mativa<br>Incar documentos                                 |  |
| 133 366,84 E<br>Entidad 💼 N<br>Naturvinuu)                                                                                                    | UR<br>Invanta De Sonio Y Wek<br>A31212483                                                                                                    | nda S.A.                                                                                                    | Later Matte                                                                       | nalana Damara                                                                                |                                                | = Fed                               | na y hora oficial                                          |  |
| I San Sec. Sec. Sec. Sec. Sec. Sec. Sec. Sec.                                                                                                    | UR<br>Invarta De Sunio Y Vin<br>A31212483<br>Licitación Inscripció<br>de presentación<br>regulatos teoricas                                                                                                    | nda S.A.<br>n Oferta Preguntas                                                                                                    | Lotes Notifi                                                                      | caciones Documo                                                                              | intos                                          | E Fec                               | ha y hora oficial                                          |  |
| Initial A Second A E Initial A A A A A A A A A A A A A A A A A A A                                                                                                    | UR<br>Invarra De Sunio Y View<br>A31212483<br>Licitación Inscripció<br>de presentación<br>regulatos tecnose<br>eción do la oferta se rea<br>firmar su oferta electrór<br>nu suece oferta                                                                                       | nda S.A.<br>n Ofecta Preguntas<br>Rzanā en el navegador, na<br>ica                                                                            | Lotes Notifi                                                                      | caciones Docume                                                                              | intos<br>6 necesarios                          | ≞ Fec                               | ha y hora oficial                                          |  |
| 33.366.64 E<br>ntidad 🖀 N<br>Gestion<br>Forma (<br>• Verduar<br>La presenta<br>para poder<br>Evenduar (<br>i indepr<br>antias du                                                | UR<br>Invarra De Sunio Y Viek<br>A31212483<br>Lioflación Inscripció<br>de presentación<br>regulatos tecnose<br>ción de la oferta se rea<br>firmar su oferta electrór<br>au turve oferta electrór<br>au turve oferta                                                            | inda S.A.<br>n Ofecta Preguntas<br>Roará en el navegador, na<br>ica<br>etta ex presente decida el<br>ta confidencialidad de ta                | Lotes Notifi<br>cenitara disponer<br>navogador. esta<br>manu hasta el a           | caciones Docume<br>r de los componentes<br>seos enclipitada an u<br>cio de apertura del s    | antos<br>6 nocesarios<br>42 maiguina<br>ubme   | E Fec                               | ha y hora oficial                                          |  |
| 33.366.64 E<br>ntidad 1 N<br>Gestion<br>Forma C<br>• Verdear<br>Online<br>La presenta<br>para poder<br>Fermica<br>i Indepe<br>antis du<br>Trazabil                              | UR<br>Invarta De Suelo Y Viek<br>A31212483<br>Lioflación Inscripció<br>de presentación<br>regustas tecnicas<br>indón de la ofierta se rea<br>formar su oferta electrón<br>au tecnic gatantizando<br>Idad                                                                       | inda S.A.<br>n. Oferta Preguntas<br>Rzard en el navegador, na<br>icu<br>etta un presente docde el<br>la confidencialidad de la                | Lotes Notifi<br>cenitară disponer<br>nevogador suta<br>minuma hasta el ac         | caciones Docume<br>r de los componentes<br>seis anciptada un a<br>clo de apertura del s      | antos<br>& nocesarios<br>az melguina<br>labine | E fec                               | ha y hora oficial                                          |  |
| 33.366.64 E<br>Initidad 1 N<br>Naturnintan)<br>Gestion<br>Forma (<br>O Ventour<br>Online<br>La presenta<br>para poder<br>Eventour<br>i indepe<br>antus du<br>Trazabil<br>Evento | UR<br>Invarra De Suelo Y Viek<br>A31212483<br>Lioflación Inscripció<br>de presentación<br>regulatos tecnicas<br>edión de la oferta se rea<br>formar su oferta electrór<br>nu sueve oferta<br>indiantementa que la of<br>regulator energianatizando<br>ficiad<br>Fecha de firma | inda S.A.<br>n Oferta Preguntas<br>Isrană en el navegador, na<br>icu<br>enta ne presente deode el<br>la confidencialidad de la<br>Código de I | Lotes Notifi<br>cenitara disponer<br>navogadoc esta<br>namo tasta el a<br>wgietto | caciones Docume<br>r de los componentes<br>seos encriptada en s<br>che de apentura del s     | antos<br>6 necebarios<br>ur melguina<br>ubme   | E fec                               | ha y hora oficial                                          |  |

## Introducir contraseña:

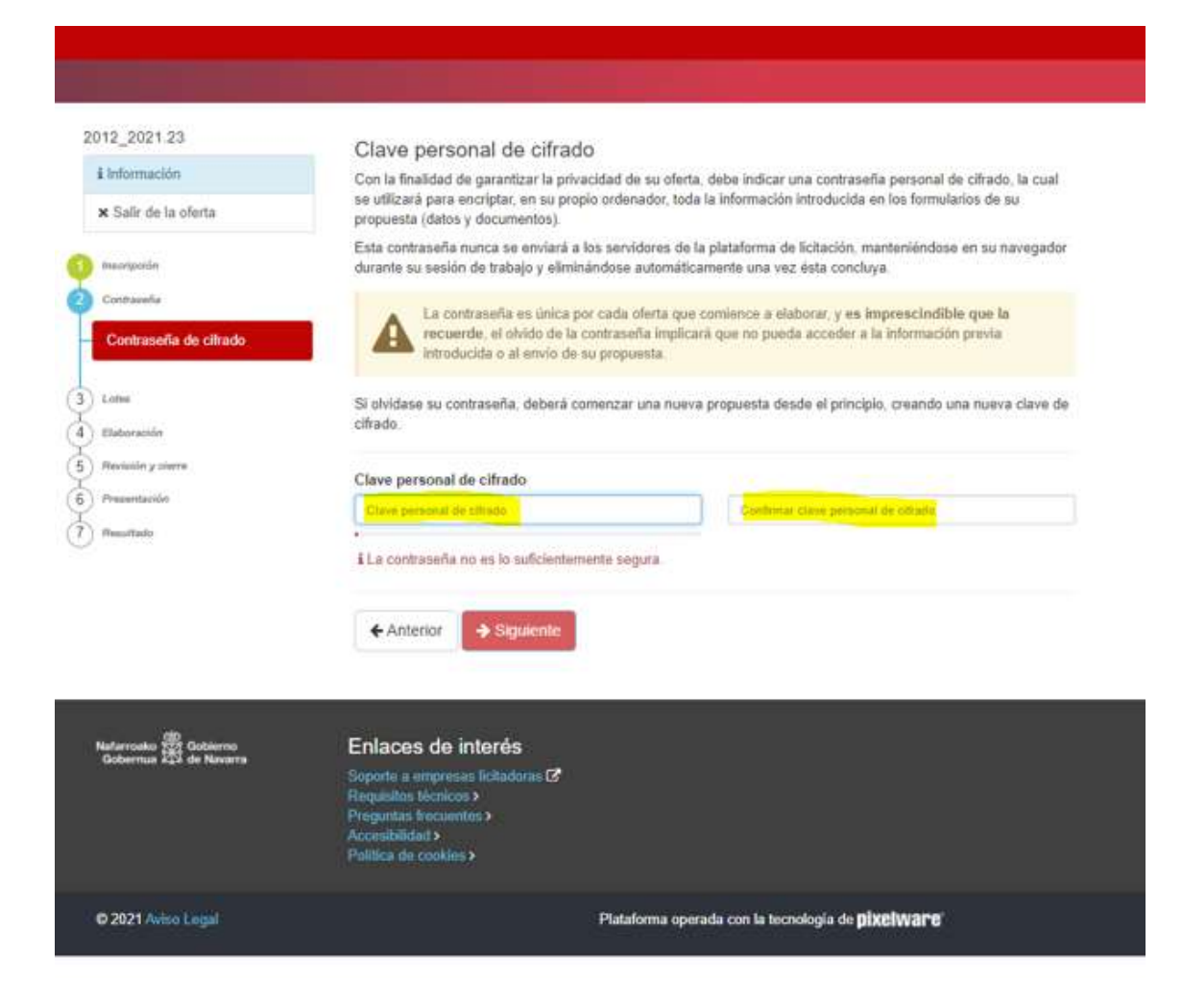

Seleccionar los lotes a los que se quiere presentar oferta:

| 2012_2021.23  i Información  i Salir de la oferta  i Naorusción  Contrase/s  Lotes  Participación por lotes  i Buborasión  Presentación  Presentación  Resultate | Participación por lotes<br>Indicar a qué lotes del expediente p<br>1 Lote 1: Edificio residence<br>2 Lote 2: Edificio residence<br>3 Lote 3: Edificio residence<br>4 Lote 3: Edificio residence<br>5 Lote 3: Edificio residence<br>• Sigurente | articipa.<br>ncial de 16 viviendas parcela BF1, en Mugartea, Aranguren (Navarra)<br>al de 54 viviendas parcela BF2 y BF3, en Mugartea, Aranguren (Navarra)<br>ncial 34 viviendas, parcelas U.B-17.C1 y C2 en Tafalla (Navarra) |
|----------------------------------------------------------------------------------------------------|----------------------------------------------------------------------------------------------------|----------------------------------------------------------------------------------------------------|
| Natarroako 🕮 Gobierno<br>Gobernus 👯 de Navern                                                                                                    | Enlaces de interés<br>Soporte a empresas licitadoras 🕈<br>Regulatos técnicos ><br>Préguntas técuentes ><br>Accesibilidad ><br>Política de cookies >                                                                                            |                                                                                                    |
| © 2021 Aviso Legal                                                                                                    |                                                                                                    | Plataforma operada con la tecnología de <b>pixelvvare</b>                                                                                                    |

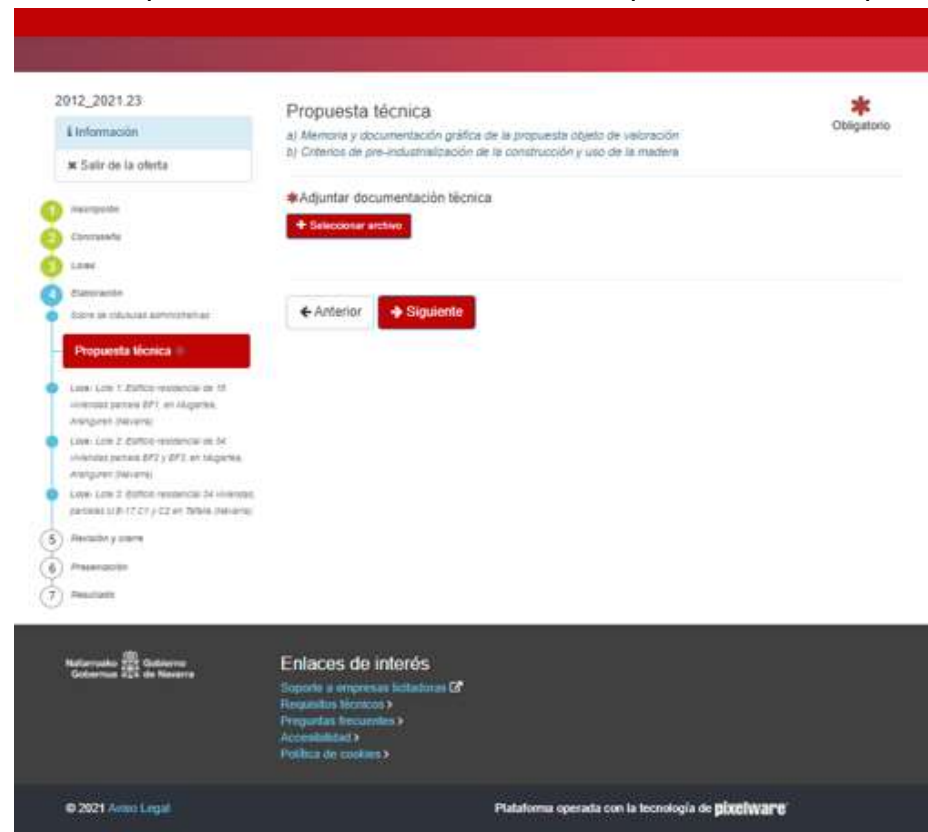

Si se va a presentar a más de un lote, se debe presentar un PDF por cada lote:

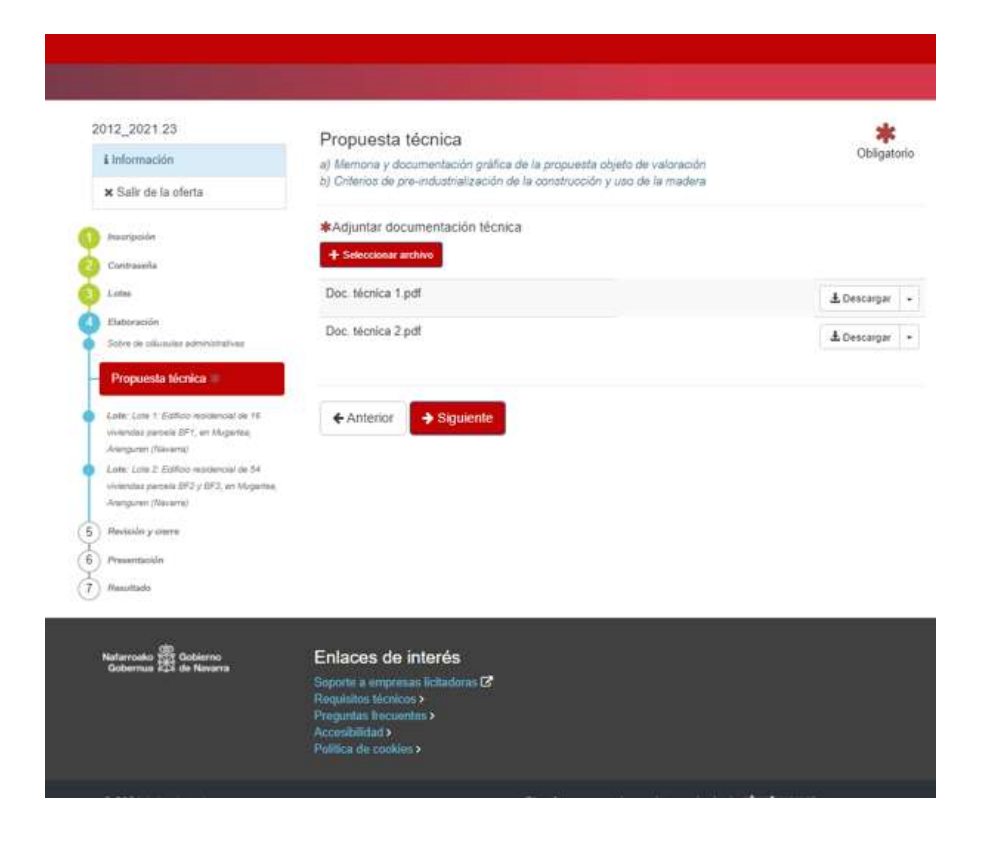

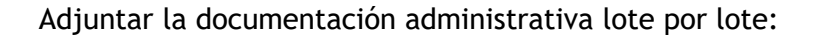

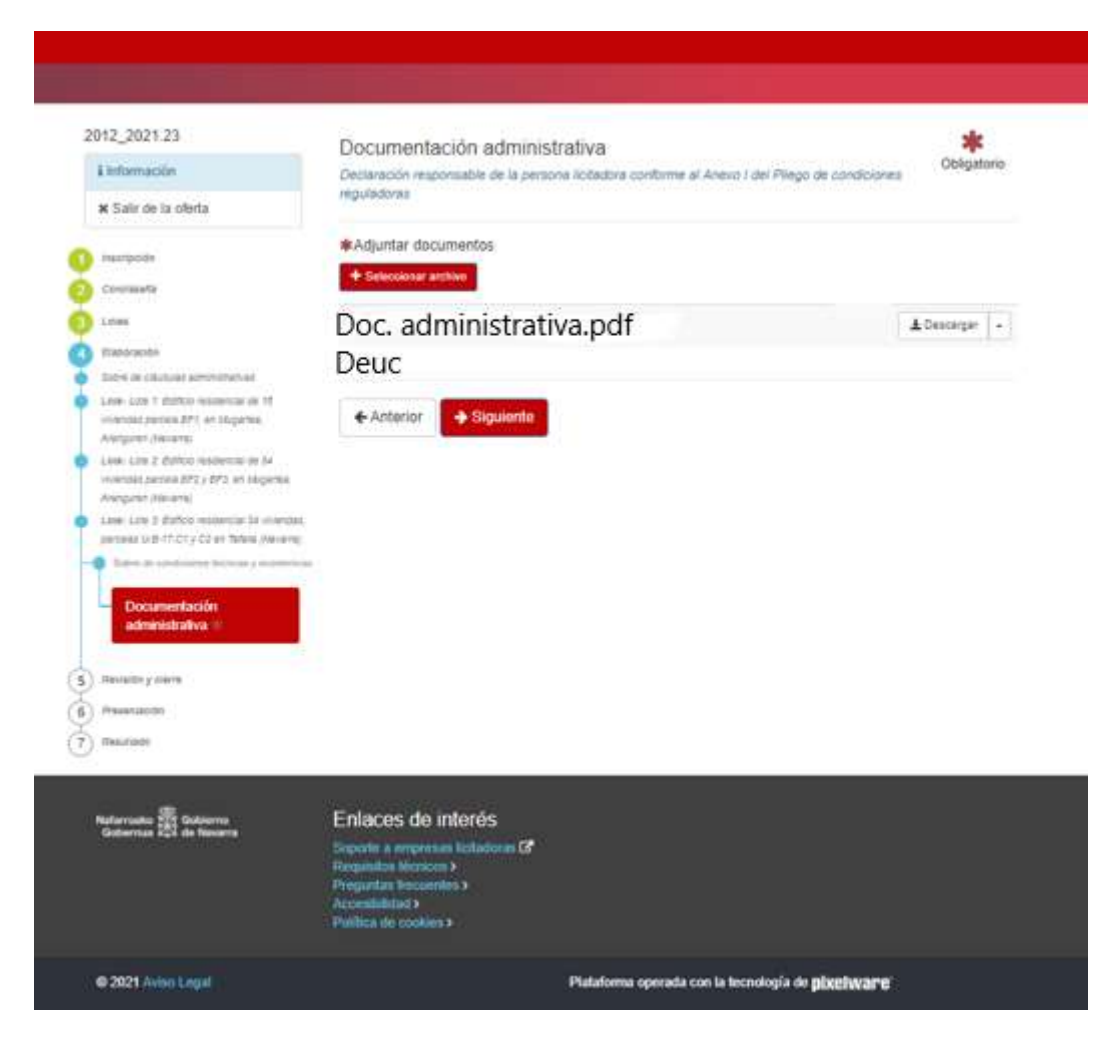

Existe una **errata** en la denominación del "sobre de cláusulas administrativas" ya que debiera indicar "sobre de condiciones técnicas". No obstante, **se debe adjuntar la documentación técnica** 

Existe una **errata** en la denominación del "sobre de condiciones técnicas y económicas" ya que debiera indicar "sobre de cláusulas administrativas". No obstante, **se debe adjuntar la documentación administrativa y el DEUC**:

| 2012_2021.23          | Resident of singles                                                                                                    |
|-----------------------|----------------------------------------------------------------------------------------------------|
| Alternativ            | Previolating a creating an instantion de la propaneta que via a presentar, asso prese que las tatas aon conscitas                                                                                                    |
| · Daile de la priorie | anter, his continuer.                                                                                                    |
|                       | 2012_2021.23                                                                                                    |
|                       | Redección de propertas de complexación de edificios en lalcantes y Talifar y en pulsaros dirección                                                                                                    |
| 0 -                   | Assultative de las titres                                                                                                    |
| C Second              |                                                                                                    |
| O                     | Datos de la insurpción                                                                                                    |
| Continuenter          | Liens da la propueda                                                                                                    |
|                       | Namenta Parka                                                                                                    |
|                       | And a second of the second second sec       |
| O.                    |                                                                                                    |
|                       | Lines a lite the participa                                                                                                    |
|                       | 1 - Lote 1 Etifico residence) de 15 viventes famela EF1 en Mucanes Admuran Rindraj                                                                                                    |
|                       | 2 - Lote 2: Solfcio residencial de 54 viviendas parcela BF2 y BF3, en Nugeriea, Avanguren<br>Nueverai                                                                                                    |
|                       |                                                                                                    |
|                       | Dens to is solicitad                                                                                                    |
|                       |                                                                                                    |
|                       | Sobre de clausulas administrativas                                                                                                    |
|                       | n requesta accida                                                                                                    |
|                       | <ol> <li>Charles as ps-reversessance as a construction of a construction of a second of the second of the seco</li></ol> |
|                       | Adjuntar donumentación sócista                                                                                                    |
|                       | The mean Laff A berrar                                                                                                    |
|                       |                                                                                                    |
|                       | 1 - Lote 1: Edificio residencial de/16 viviendas parcela                                                                                                    |
|                       | BF1, en Mugartea, Aranguren (Vavarra)                                                                                                    |
|                       | Sobre de condiciones técnicas y econômicas                                                                                                    |
|                       | Cotumentauxit administrative                                                                                                    |
|                       | Caccaración responsada de la parsona attactore (précime al Analio I de Zilego de condiciones)<br>regulaciónes                                                                                                    |
|                       | Dis similarity of the second second                                                                                                    |
|                       | Adjustice declaration responsation                                                                                                    |
|                       | and a second                                                                                                    |
|                       |                                                                                                    |
|                       | 2 - Lote 2. Editicio residencial de 54 viviendas parcela 8F2<br>v BE3, en Munadea, Aranguren (Navirra)                                                                                                    |
|                       | Cohra da conficionas táctoras la continues                                                                                                    |
|                       | Counternation adventuration                                                                                                    |
|                       | Ceccescón resonaute se a persona autadou zontorne a Anero I se Riego de condiciones                                                                                                    |
|                       | A CONTRACTOR AND A CONTRACTOR AND A CONT       |
|                       | Adjunter discurrentine Doc. information 2 pdf 4. Document                                                                                                    |
|                       | Durad ADmorat                                                                                                    |
|                       |                                                                                                    |

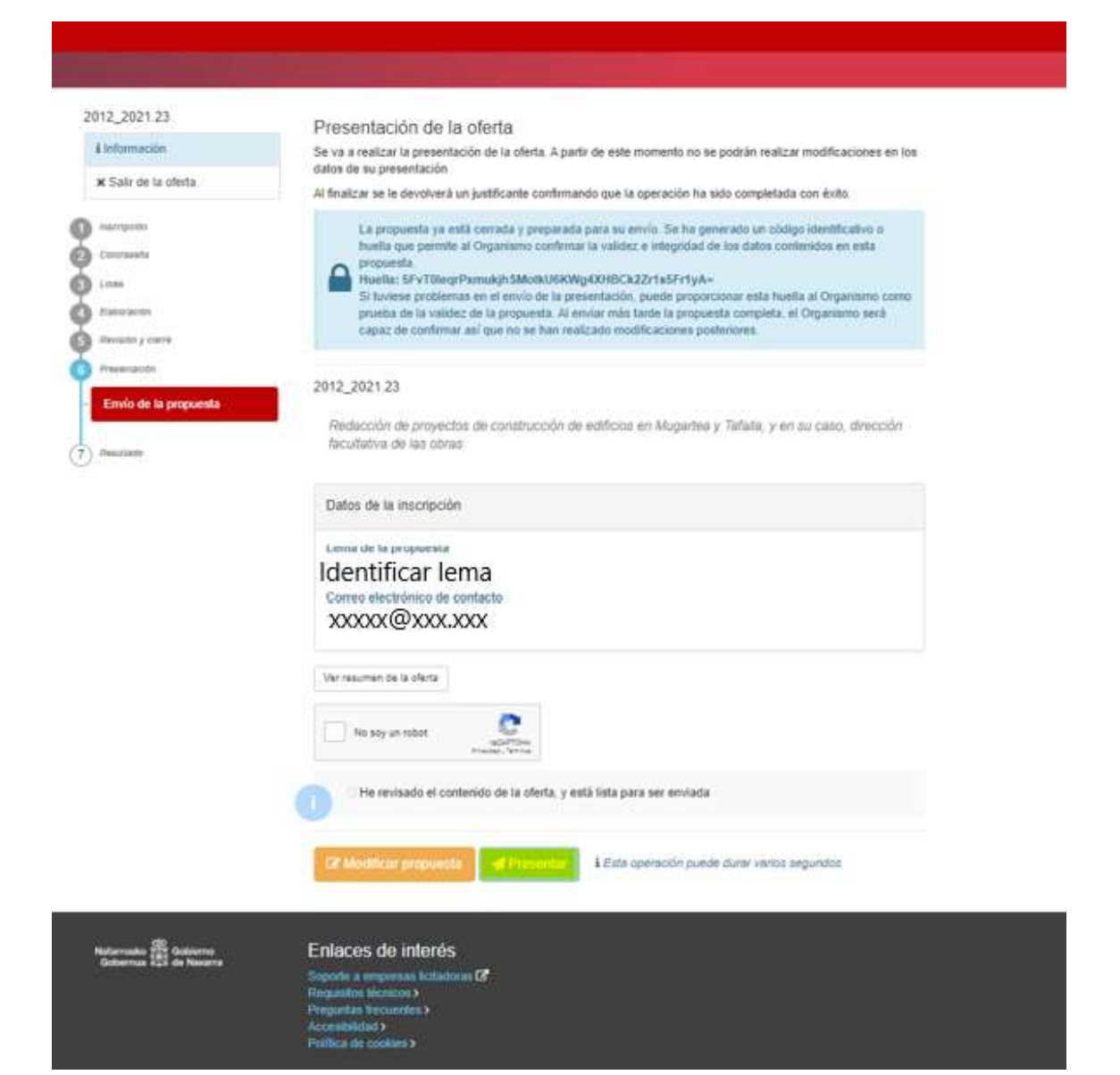

| Presentación de                                                                   | ia oferta a                                                                                                    |                  |
|-----------------------------------------------------------------------------------|----------------------------------------------------------------------------------------------------|------------------|
| A hearganar<br>Convender                                                          | una oferta a este expediente de licitación.<br>puesto de que presente una segunda oferta, la oferta anterior quedará automáticamente anulada,<br>nueva la que prevalezca a efectos de contenido y cálculo de plazos.                                                                                                    | adivo s<br>sesta |
|                                                                                   | Cerrar Continuar y Presentar                                                                                                    | no setà          |
| Annual Enviro de la propuesta<br>Trivio de la propuesta<br>Trivio de la propuesta | 2012_2021.23 Redección de proyectos de contetrucción de edificios en Mugantes y Tatula, y en su cas facultativa de las inscripción Larita de la propuesta Nasuvena Prueba Correo electrónico de contacto aontarmignanuema es Ver resurten de la deria                                                                                                    | a, dimesión      |
| Nodermain (10)<br>Geberrar<br>Geberrar 111 Octoberra                              | S He revisado el contanido de la oferta, y esta tota para ser envada      Enfaces de Interés      Interés      Interé |                  |
|                                                                                   |                                                                                                    |                  |